Java(2009年4月現在)のインストール方法解説

インストールはどのようなPCでも(ほぼ同じように)できますが, この解説はWindows VISTAおよびXPのPCを仮定しています.

自宅のPCにJavaをインストールすれば自宅でプログラムの課題を 作成できて便利です!

まず,ブラウザで以下のダウンロードサイトを閲覧してください.

http://java.sun.com/javase/downloads/index.jsp

Javaは頻繁にアップデータされます. 新しいバージョンがあったら,新しいほうをインストールしてください. (その場合,この解説とは若干異なる部分があるとおもいます)

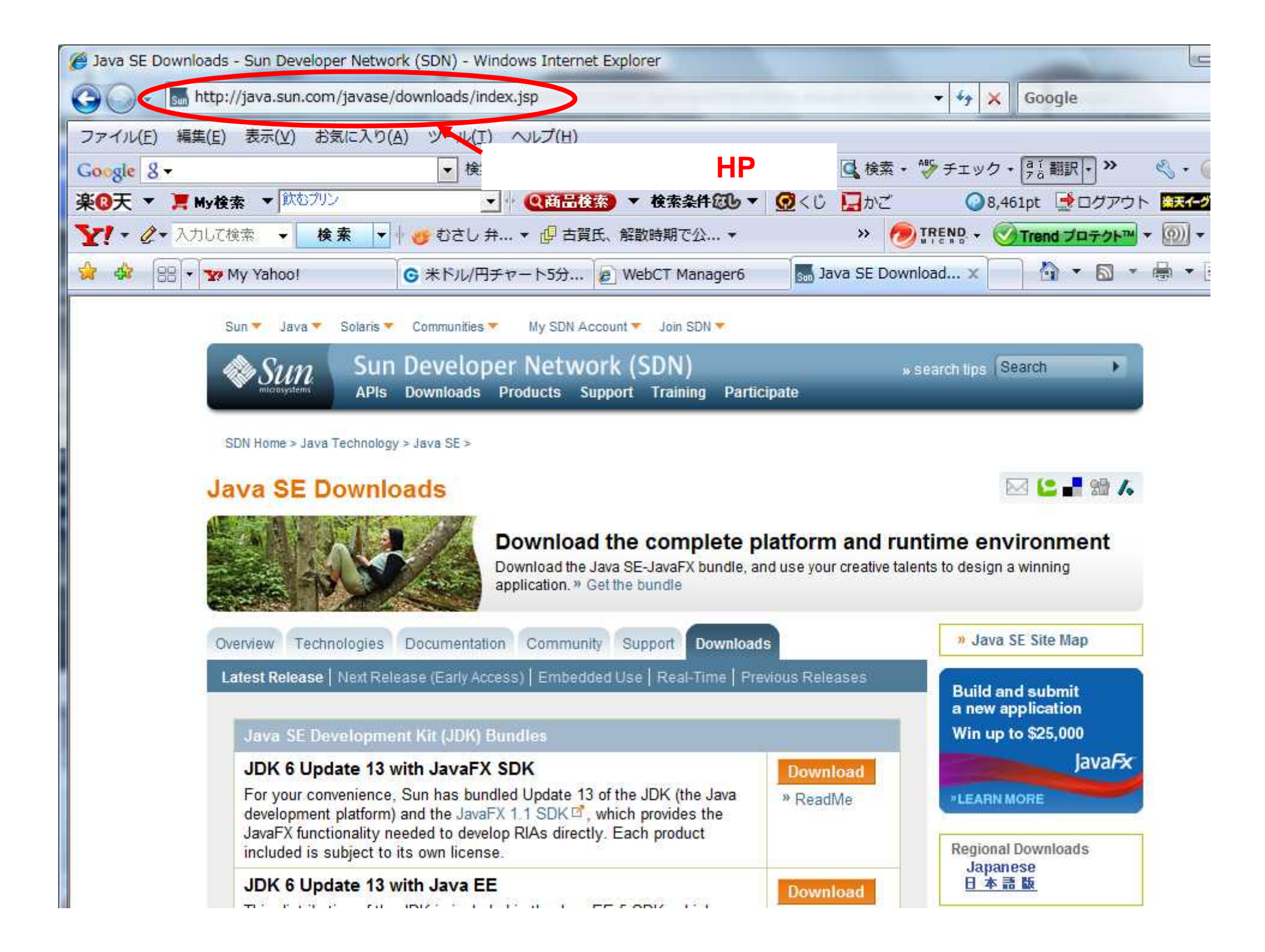

#### Java SE Downloads

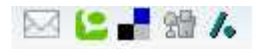

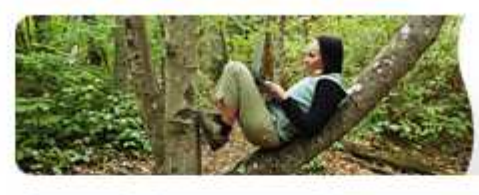

#### Download the complete platform and runtime environment

Download the Java SE-JavaFX bundle, and use your creative talents to design a winning application. 

Get the bundle

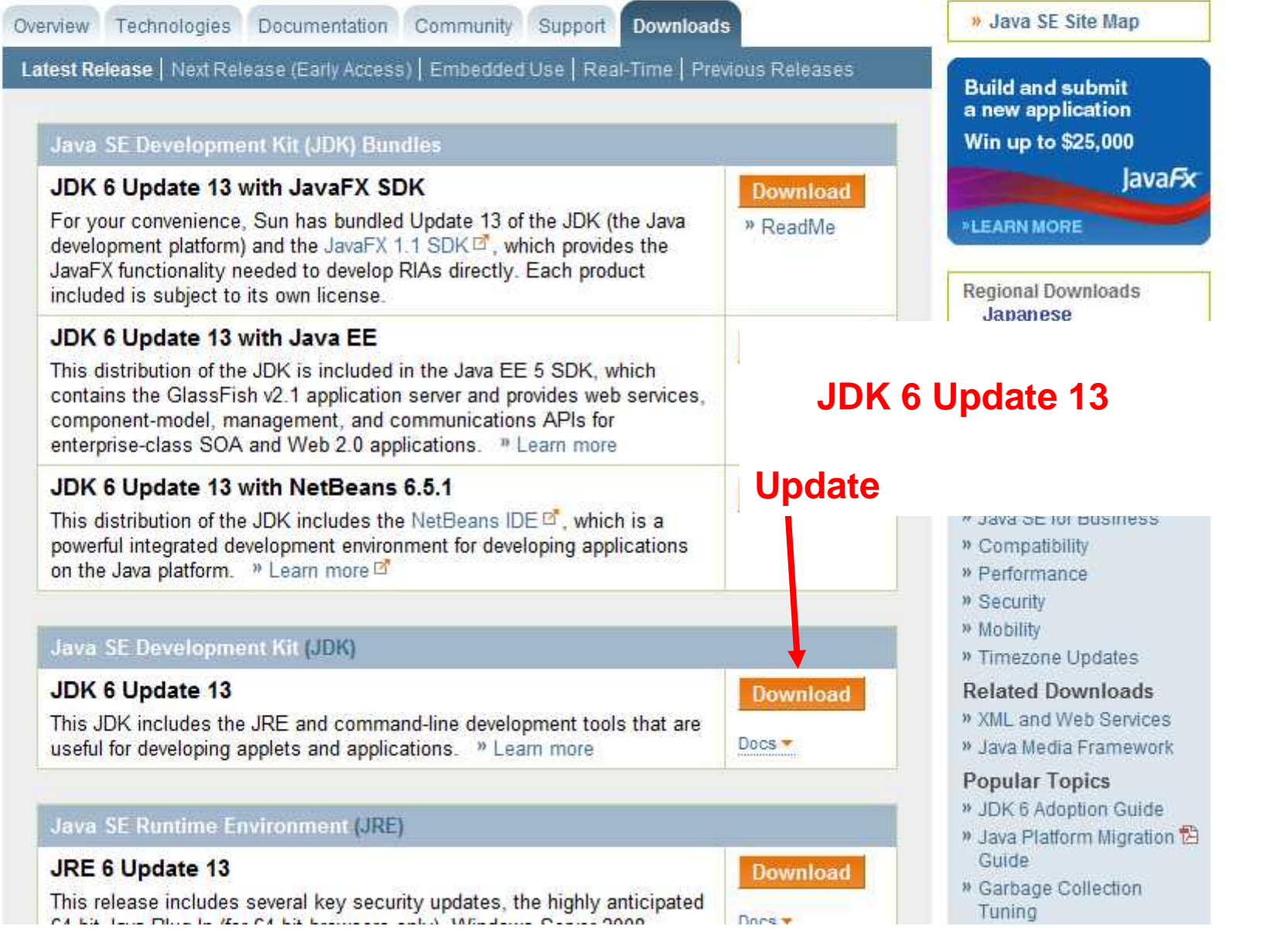

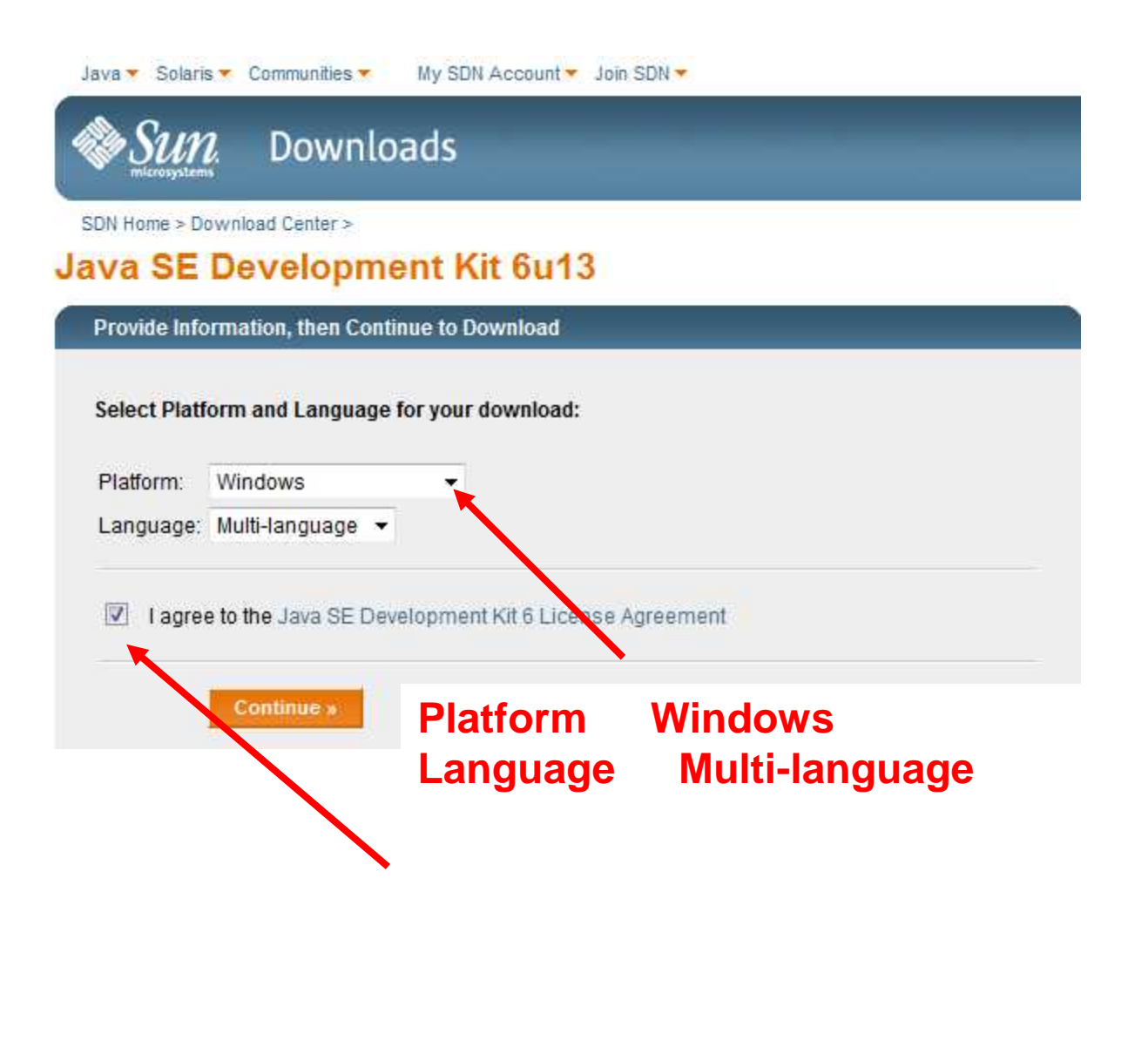

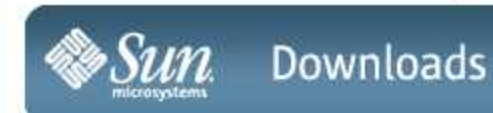

SDN Home > Download Center >

#### Download Java SE Development Kit 6u13 for Windows, Multi-language

#### ここをチェックし, ここをクリックしてダウンロード Instructions: Select the files you want, then click the "Download Selected with Sun Download Manager" (SDM) but on below to automatically install and use SDM (learn more). Alternately, click directly on file name, to download with your browser. (Use of SDM is recommended but not required.) Available Files File Description a d Name Java SE Development Kit 6u13 73.11 MB 1 1 jdk-6u13-windo vs-i586-p.exe Easily manage your Download Selected with Sun Download Manager » downloads (pause, resume, restart, verify). » Learn more Notes:

- For download problems or questions, please see the Download Center FAQ.
- If you logged in first, you can complete this download any time in the next 30 days. Just visit your Download History.
- For Customer Service, contact Download Center Customer Service.

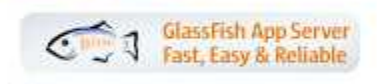

The state of the second state of the second st

#### Getting Started?

- » New to Java Center
- » New to Solaris Center
- » Sun Studio

#### Download Resources

- \* FAQs
- » Download History
- » Sun Download Manager
- » Download Center Customer Service

#### **Related Resources**

- » Java.sun.com
- a output of the output of the

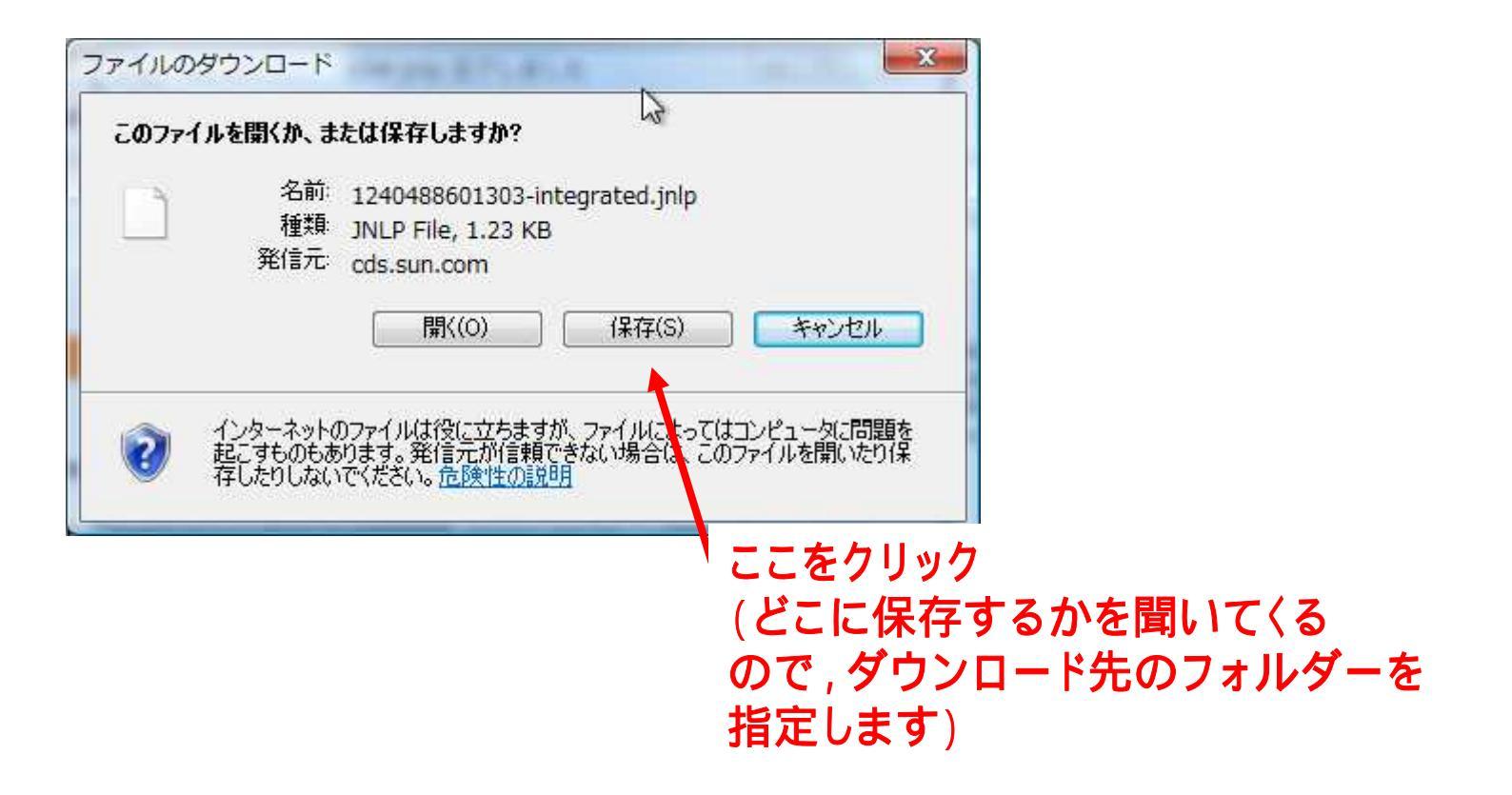

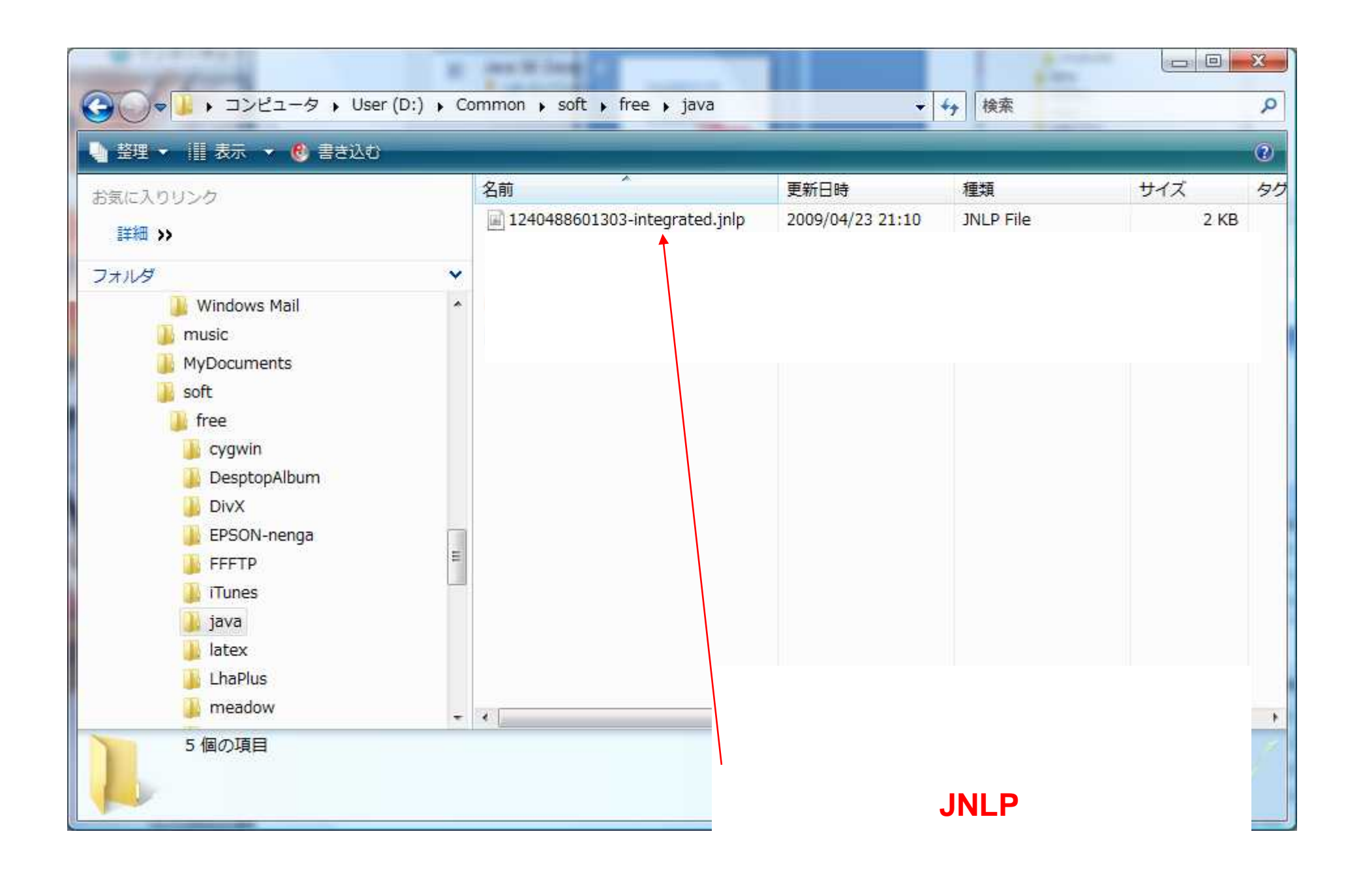

| - セキュリティ                 |                                |                  |      |
|--------------------------|--------------------------------|------------------|------|
| プリケーション<br>リケーションをき      | ンのデジタル署名の検証に成功し<br>実行しますか?     | ました。このアプ         |      |
| 名前:                      | Sun Download Manager 2.0 (web) |                  |      |
| 発行者:                     | Sun Download Manager 2         |                  |      |
| ダウンロード元:                 | http://javadl-esd.sun.com      |                  |      |
| 🔽 この発行者た                 | らのコンテンツを常に信頼します(A)。            |                  |      |
|                          |                                | 実行 取消し           |      |
| <ol> <li>信頼でき</li> </ol> | るソースによるデジタル署名の検証に成功しました。       | 詳細情報( <u>M</u> ) |      |
|                          |                                |                  |      |
|                          |                                | もしもこの画面な         | がでたら |
|                          |                                | 実行をクリック          |      |
|                          |                                | (設定によってに         | たの画面 |
|                          |                                |                  |      |
|                          |                                |                  |      |

| 🕌 Sun(TM) Download Manage                                                                     | er alle services                          |                    |     |
|-----------------------------------------------------------------------------------------------|-------------------------------------------|--------------------|-----|
| <u>File</u> <u>Edit</u> <u>C</u> ontrol <u>H</u> elp                                          |                                           |                    |     |
| Add Remove                                                                                    | Details                                   | 4                  | Sun |
| File Name                                                                                     | File Size                                 | Status             |     |
| jdk-6u13-windows-i586-p                                                                       | 74862KB<br>Stop Resume                    | Ready to download  |     |
| Downlos 1 Summary for Curry<br>Transfer Role                                                  | ent File:                                 | Time Remaining:    |     |
| Progress:                                                                                     |                                           |                    | 0%  |
| Carrier Grade, Now H<br>MySQL Cluster 7.0 is no<br>performance with the fle<br>» Download Now | w GA<br>Startを<br>xibility of open source | <b>クリック</b><br>ce. |     |

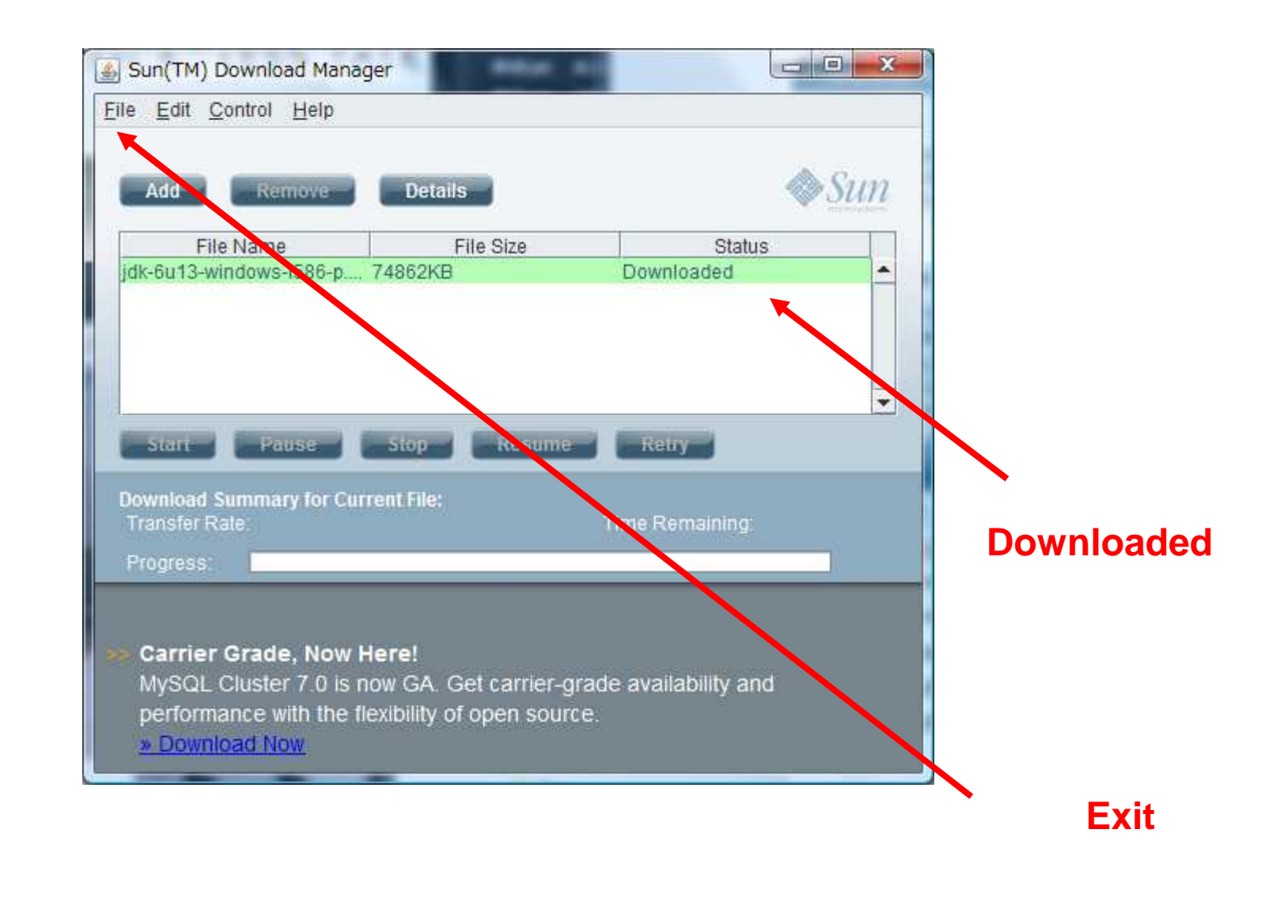

適当なフォルダにダウンロードしたファイルを保存します. (ダウンロードファイルのサイズは70MBほどあり,自宅がブロードバンドでは ない人は大学でダウンロードして,フラッシュメモリなどで自宅に持って帰る のがよいと思います.)

ダウンロードしたファイルは(2009年4月の時点では)以下のような 名前のファイルです.

| 名前                              | 更新日時                                                                                                    | 種類                                                                                                    | サイズ                                                                                                    | タヴ                                                                                                    |
|---------------------------------|----------------------------------------------------------------------------------------------------|----------------------------------------------------------------------------------------------------|----------------------------------------------------------------------------------------------------|----------------------------------------------------------------------------------------------------|
| 📓 1240488601303-integrated.jnlp | 2009/04/23 21:10                                                                                                    | JNLP File                                                                                                    | 2 KB                                                                                                    |                                                                                                    |
| Hello.class                     | 2008/04/03 14:13                                                                                                    | CLASS ファイル                                                                                                    | 1 KB                                                                                                    |                                                                                                    |
| Hello.java                      | 2008/04/03 13:58                                                                                                    | JAVA ファイル                                                                                                    | 1 KB                                                                                                    |                                                                                                    |
| javahow install.ppt             | 2008/06/17 19:15                                                                                                    | Microsoft Office Po                                                                                                    | 6,300 KB                                                                                                    |                                                                                                    |
| 🛃 jdk-6u13-windows-i586-p.exe   | 2009/04/23 21:15                                                                                                    | アプリケーション                                                                                                    | 74,862 KB                                                                                                    |                                                                                                    |
|                                 | 名前<br>1240488601303-integrated.jnlp<br>Hello.class<br>Hello.java<br>對javahow?install.ppt<br>Jok-6u13-windows-i586-p.exe | 名前       更新日時         1240488601303-integrated.jnlp       2009/04/23 21:10         Hello.class       2008/04/03 14:13         Hello.java       2008/04/03 13:58         javahow1install.ppt       2008/06/17 19:15         jdk-6u13-windows-i586-p.exe       2009/04/23 21:15 | 名前更新日時種類1240488601303-integrated.jnlp2009/04/23 21:10JNLP FileHello.class2008/04/03 14:13CLASS ファイルHello.java2008/04/03 13:58JAVA ファイルjavahow1install.ppt2008/06/17 19:15Microsoft Office Pojdk-6u13-windows-i586-p.exe2009/04/23 21:15アプリケーション | 名前更新日時種類サイズ124048801303-integrated.jnlp2009/04/23 21:10JNLP File2 KBHello.class2008/04/03 14:13CLASS ファイル1 KBHello.java2008/04/03 13:58JAVA ファイル1 KBjavahow.install.ppt2008/06/17 19:15Microsoft Office Po6,300 KBjdk-6u13-windows-i586-p.exe2009/04/23 21:15アプリケーション74,862 KB |

これをダブルクリックするとインストールが始まります.

## ダブルクリックしたらこのウイ ンドウがでるので 「同意する」を クリックします

| )<br>Java                                                                              | 使用許諾契約<br>次の使用許諾契約書る                                                                                                    | を注意深くお読みください                                                                                                    | ۱۰ 🔷                                                                                                    | Sun       |
|----------------------------------------------------------------------------------------|----------------------------------------------------------------------------------------------------|----------------------------------------------------------------------------------------------------|----------------------------------------------------------------------------------------------------|-----------|
| Sun Mic:<br>for the                                                                    | cosystems, Inc.<br>JAVA SE DEVELOP                                                                                                    | Binary Code Lic<br>MINT KIT (JDK),                                                                                                    | version 6                                                                                                    | ļ         |
| SUN MIC<br>SOFTWAR<br>THAT YOU<br>BINARY (<br>TERMS (<br>AGREEME<br>SOFTWAR<br>INDICAT | ROSYSTEMS, INC.<br>E IDENTIFIED BEL<br>J ACCEPT ALL OF<br>CODE LICENSE AGR<br>COLLECTIVELY "AG<br>NT CAREFULLY. BY<br>E, YOU ACCEPT TH<br>E ACCEPTANCE BY | ("SUN") IS WILL<br>OW TO YOU ONLY<br>THE TERMS CONTA<br>EEEMENT AND SUPE<br>REEMENT"). PLEA<br>DOWNLOADING OF<br>THE TERMS OF THE<br>SELECTING THE | LING TO LICENSE T<br>UPON THE CONDITI<br>AINED IN THIS<br>PLEMENTAL LICENSE<br>ASE READ THE<br>NINSTALLING THIS<br>AGREEMENT.<br>ACCEPT" BUTTON A | THE<br>ON |
| THE BOT                                                                                | TOM OF THE AGREE                                                                                                    | MENT. IF YOU AF<br>MS. SELECT THE                                                                                                    | RE NOT WILLING TO<br>"DECLINE" BUTTON                                                                                                    | )<br>[ ·  |

## つぎにこのウインドウがでます. ここではJava(Java SE Development Kit)のどの機能を パソコンのどのフォルダにインストールするかを聞いてきます. とくにこだわりがなければ,この画面ではそのまま 次へをクリックします

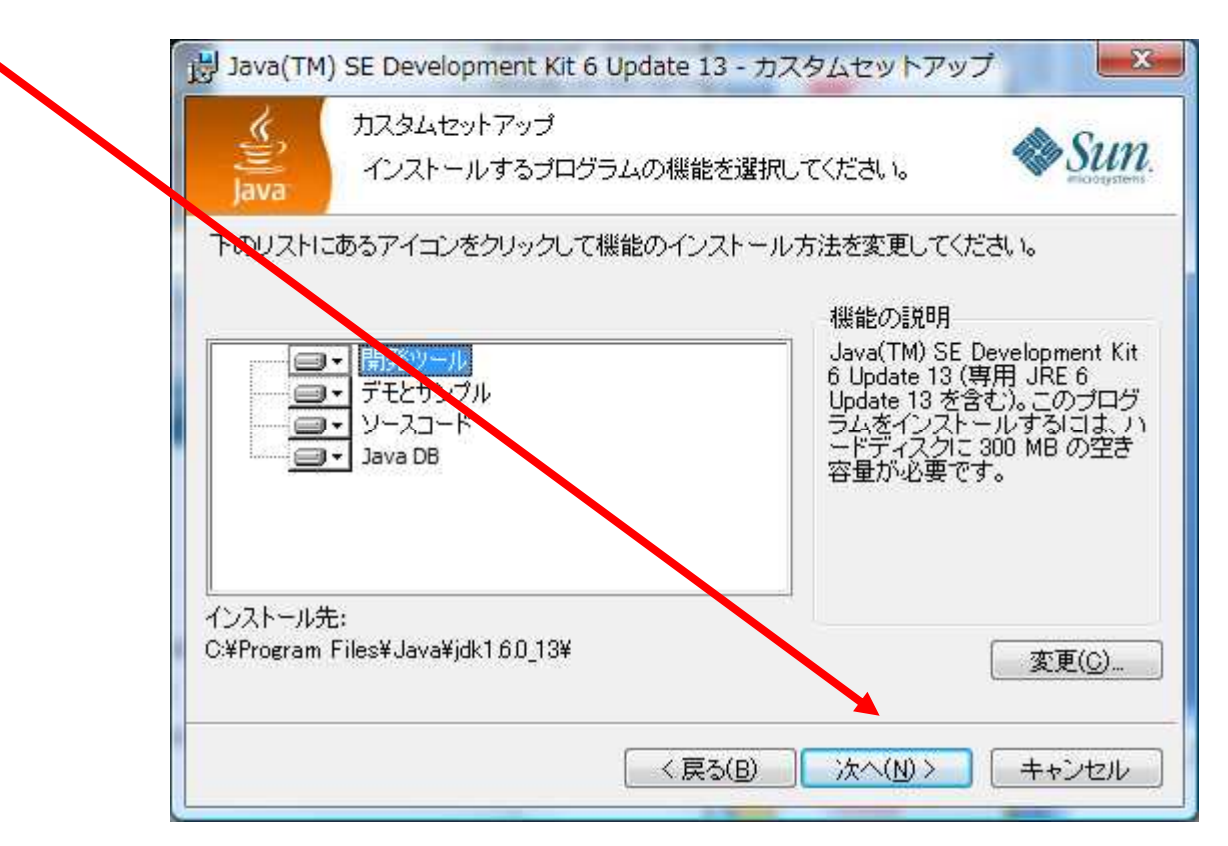

そのまま次へをクリックした場合は 「C:¥Program Files¥Java¥jdk1.6.0\_13¥」 にインストールされます.

| Java(TM     | l) SE Development Kit 6 Update 13 - 進捗                                                           |
|-------------|--------------------------------------------------------------------------------------------------|
| کی)<br>Java | インストールしています<br>選択したプログラム機能をインストールしています。                                                          |
|             | Java(TM) SE Development Kit 6 Update 13 のインストールが完了する<br>までしばらくお待ちください。処理に数分かかる場合があります。<br>ステータス: |
| 0           |                                                                                                  |

# このウインドウで数分待ちます

## つぎにこのウインドウがでます. これがでると「完了」をクリックしてインストールは完了です!

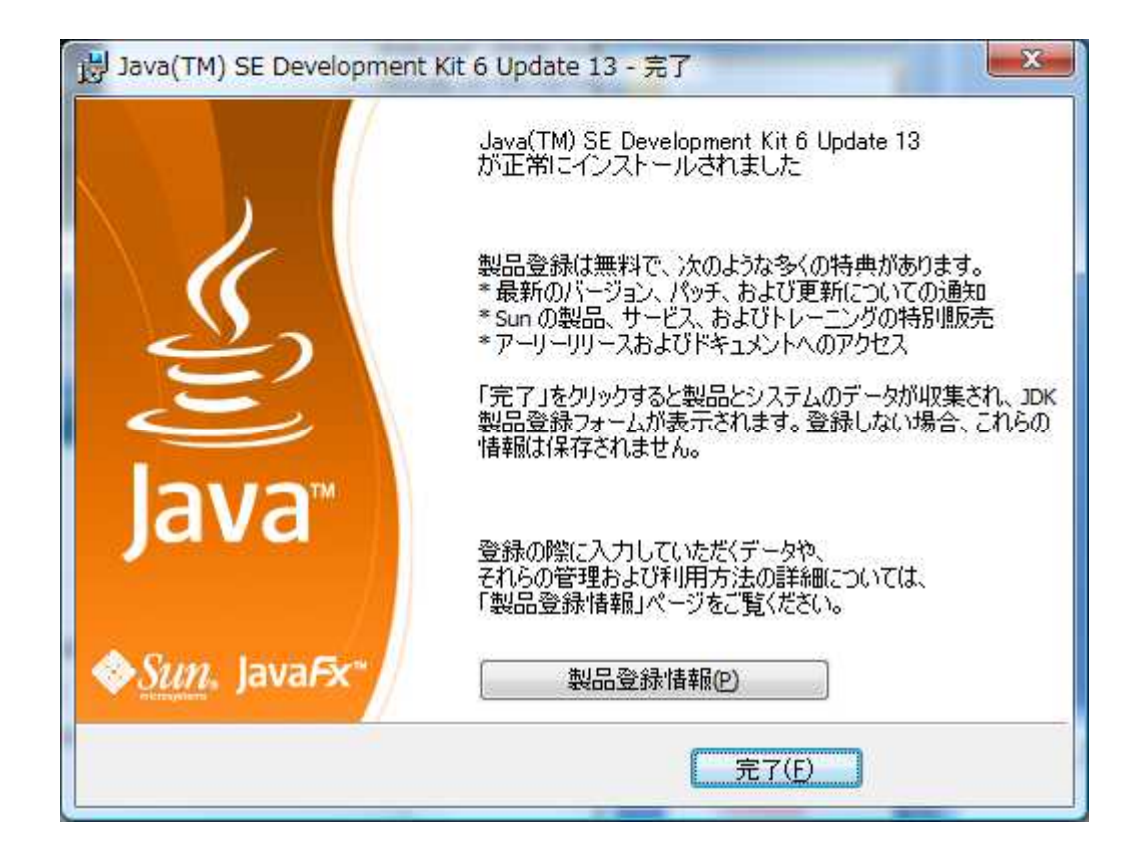

## インストール後に登録画面が出ますが, 一般ユーザ(業務として使用しないユーザ)として使用する範囲では, これには登録しなくてもよい(無視してよい) とおもいます.

# **REGISTER NOW!**

Register the JDK with your Sun Developer Network account or other Sun Online account.

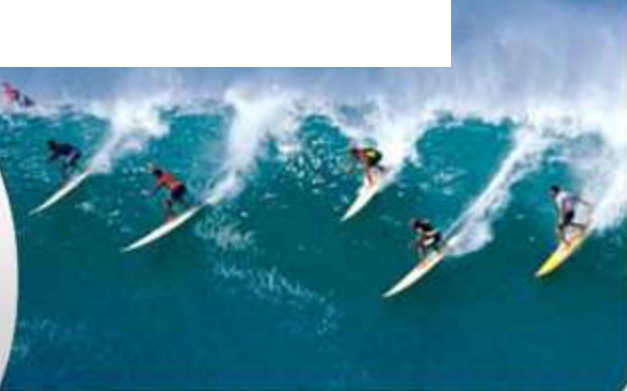

After you register your Java Development Kit (JDK), you will receive these benefits:

- · Notification of new versions, patches, and updates
- Special offers on Sun developer products, services and training
- · Access to early releases and documentation
- · Ability to track and manage your registered products on the SunConnection Inventory site

#### **Create An Account**

I do not have a Sun Developer Network (SDN) or other Sun Online account.

An SDN account is like a Backstage Pass inside Sun and gives you access to special deals like 40% off SMI Press books!

Sign Up Now

#### Why Join?

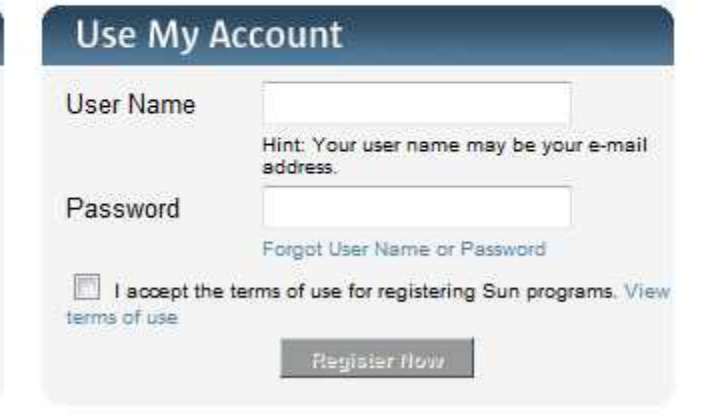

# インストール後の設定

#### Windows VISTAの場合

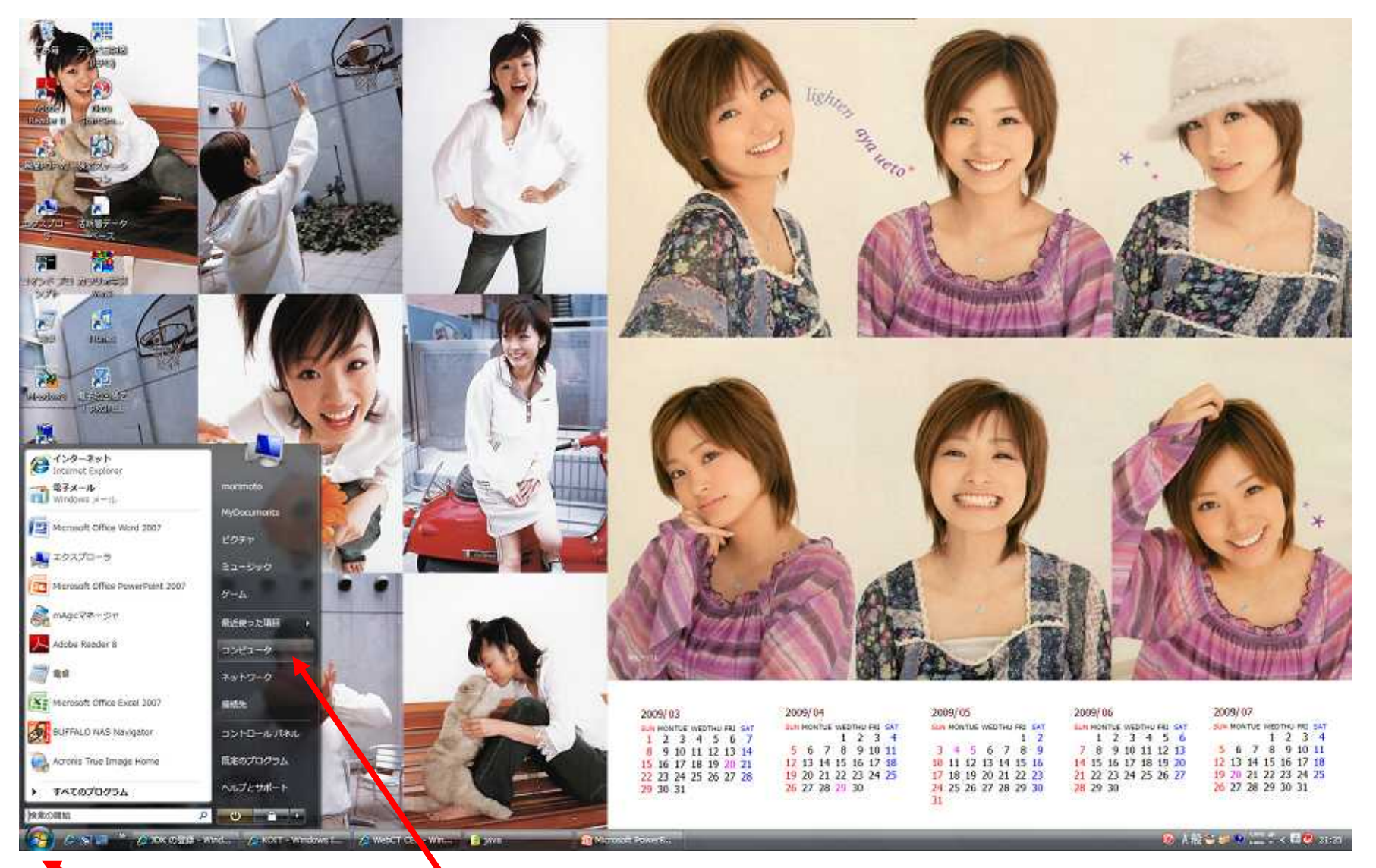

、スタートメニューの「コンピュータ」の上でマウスを<mark>右クリックして</mark> メニューの「プロパティ」を選択すると 「システムのプロパティ」画面が開きます

|                                                                                                    |                                                                                                    | X             |
|----------------------------------------------------------------------------------------------------|----------------------------------------------------------------------------------------------------|---------------|
| <b>9スク</b><br>③ デバイス マネージャ(M)<br>③ リモートの設定( <u>R</u> )<br>③ システムの保護( <u>Y</u> )<br>③ システムの詳細設定( <u>A</u> ) | コンビュータの基本的な情報の表示<br>Windows Edition<br>Windows Vista <sup>™</sup> Ultimate<br>Copyright © 2006 Microsoft Corporation. All rights reserved. | @<br>)<br>_   |
|                                                                                                    | システム<br>評価:                                                                                                    |               |
|                                                                                                    | コンビュータ右: MORIMO-C/01-0/                                                                                                    | ( <u>C</u> )  |
| 関連項目<br>Windows Update( <u>U)</u><br>セキュリティ センター( <u>S</u> )<br>パフォーマンス( <u>P</u> )                        | Windows はライセンス認証されています。<br>プロダクト ID: 89580-OEM-7300542-71688 デプロダクト キーの変更(K)<br>オンラインで詳細情報を表示す:                                            | ð( <u>L</u> ) |

## Windows XPの場合

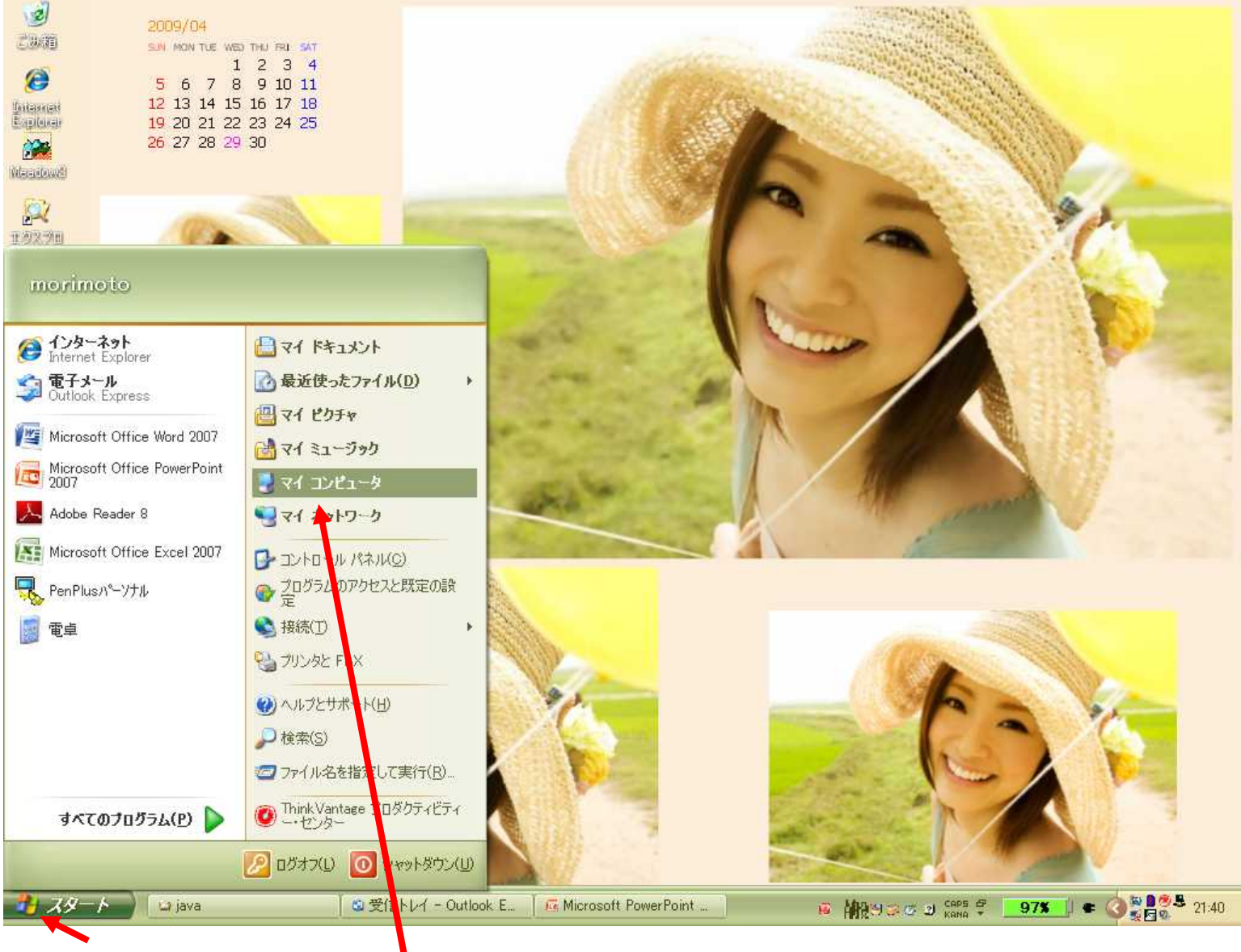

スタートメニューの「マイコンピュータ」の上でマウスを<mark>右クリックして メニューの「プロパティ」を選択</mark>すると 「システムのプロパティ」画面が開きます

### Windows XPの場合

「コマンドプロンプト」からJavaを使用するために 「環境変数」の「Path」にJava用の設定を追加します. スタートメニューの「マイコンピュータ」の上でマウスを右クリックして メニューの「プロパティ」を選択すると 詳細設定タブを 「システムのプロパティ」画面が開きます クリック 2 🛛 システムのプロパティ 全般 コンピュータ名 ハードウェア 詳細設定 システムの復元 自動更新 リモート システム: Microsoft Windows XP Professional Version 2002 Service Pack 2 使用者: morimoto 55383-OEM-0011903-00107 製造およびサポート元: **IBM** Corporation Intel(R) Pentium(R) M processor 1600MHz 1.60 GHz, 768 MB RAM サポート情報(S) キャンセル OK. 適用(A)

# ここ以降はWindows VISTA, Windows XP共通

| nistrator としてログオンしない場合は、これらのほとんどの変更はできません。<br>・ーマンス<br>飲力果、プロセッサのスケジュール、メモリ使用、および仮想メモリ<br>設定⑤<br>ガー プロファイル<br>オンに関連したデスクトップ設定<br>と回復<br>テム起動、システム障害、およびデバッグ情報 |
|----------------------------------------------------------------------------------------------------|
| ・マンス<br>飲力果、プロセッサのスケジュール、メモリ使用、および仮想メモリ<br><u>設定⑤</u><br>ナー ブロファイル<br>オンに関連したデスクトップ設定<br><u>設定⑥</u><br>と回復<br>テム起動、システム障害、およびデバッグ情報                           |
| 数加果、プロセッサのスケジュール、メモリ使用、および仮想メモリ<br>設定(S)<br>サーブロファイル<br>オンに関連したデスクトップ設定<br>と回復<br>テム起動、システム障害、およびデバッグ情報                                                       |
| またしたデスクトップ設定 またに関連したデスクトップ設定 と回復 テム起動、システム障害、およびデバッグ情報                                                                                                    |
| サー ブロファイル<br>オンに関連したデスクトップ設定<br>と回復<br>テム起動、システム障害、およびデバッグ情報                                                                                                  |
| ザー ブロファイル<br>オンに関連したデスクトップ設定<br><u>設定(E)</u><br>と回復<br>テム起動、システム障害、およびデバッグ情報                                                                                  |
| オンに関連したデスクトップ設定<br>設定(E)<br>と回復<br>テム起動、システム障害、およびデバッグ情報                                                                                                    |
| <u>設定(E)</u><br>と回復<br>テム起動、システム障害、およびデバッグ情報                                                                                                    |
| と回復<br>テム起動、システム障害、およびデバッグ情報                                                                                                    |
| と回復<br>テム起動、システム障害、およびデバッグ情報                                                                                                    |
|                                                                                                    |
|                                                                                                    |
| 設定①                                                                                                    |
|                                                                                                    |
|                                                                                                    |
|                                                                                                    |
|                                                                                                    |
|                                                                                                    |

|                       | 環境 <u>形容数</u><br>- morimoto のユーザー環は                                   | <mark>竟変数(∐</mark> )                                                                                                    | 2 🗙 |
|-----------------------|-----------------------------------------------------------------------|----------------------------------------------------------------------------------------------------|-----|
|                       | 変数<br>TEMP<br>TMP                                                     | 値<br>C¥Documents and Settings¥morimoto¥Local S…<br>C¥Documents and Settings¥morimoto¥Local S…                                  |     |
| ここの変数のうち<br>Pathを探します | システム環境変数( <u>S</u> )                                                  | 新規(№) 編集(E) 削除(D)                                                                                                    |     |
|                       | 変数<br>ComSpec<br>CYGWIN<br>FP_NO_HOST_CHE<br>GS_LIB<br>ISPELL DICTDIR | 値<br>C:¥WINDOWS¥system32¥cmd.exe<br>server<br>NO<br>C:¥x¥Gstools¥fonts;C:¥x¥Gstools¥gs7.04¥lib;C:<br>c:¥x¥cvgwin¥usr¥local¥lib |     |
|                       |                                                                       | 新規₩ 編集Φ 削除①                                                                                                    | 211 |

|                       | 環境感覚<br>morimoto のユーザー環                                        | : <mark>境変</mark> 數⟨ <u>U</u> ⟩                                                                                                   |                     |
|-----------------------|----------------------------------------------------------------|----------------------------------------------------------------------------------------------------|---------------------|
|                       | 変数<br>TEMP<br>TMP                                              | 値<br>C:¥Documents and Settings¥morimoto¥Local S<br>C:¥Documents and Settings¥morimoto¥Local S                                     |                     |
| ここの変数のうち<br>Pathを探します | システム環境変数( <u>S</u> )                                           | 新規(N) 編集(E) 削除(D)                                                                                                    |                     |
|                       | 変数<br>ISPELLDICTDIR<br>NUMBER_OF_PROC<br>OS<br>Path<br>PATHFXT | 値<br>c:¥x¥cygwin¥usr¥local¥lib<br>1<br>Windows_NT<br>CXPROGRAM_FILES¥THINKPAD¥UTAT<br>COM: FXF: BAT: CMD: VBS: VBF: JS: JSF: WSF: | hを選んだ状態で<br>集」をクリック |
|                       |                                                                | 新規(W)     編集の     削除(L)       OK     キャンセノ                                                                                        |                     |

| システム変更の雪 | l. 🛛 🛛 🕅                                       |
|----------|------------------------------------------------|
| 変数名(N):  | Path                                           |
| 変数値(⊻):  | 50_05¥bin,C/¥Program Files¥Java¥jre1.50_05¥bir |
|          | OK キャンセル                                       |

変数値の欄の最後に以下の文字列を追加する

;C:¥Program Files¥Java¥jdk1.6.0\_13¥bin

ここの文字列はJavaをインストールしたフォルダです (インストール場所を変えた人,このバージョンとはことなる バージョンをインストールした人は,それに応じた内容にしてください)

追加したらOKボタンをクリック

ここまでやったら,いったん再起動してください.

```
メモ帳
ワードパッド
MS Wordなどのエディタを使って
Hello.javaという名前のファイルを作成
```

そのファイルに

```
public class Hello{
public static void main(String[] args){
System.out.println("こんにちは!");
}
}
```

と書き込み,保存して終了する.

### コマンドプロンプトを起動し,先ほど作成したHello.javaを保存した フォルダの場所にcdコマンドで移動

javac Hello.java

と打ち込み, Enter

(Hello.classができるはず)

java Hello

と打ち込み, Enter

(「こんにちは!」とでたら正しく動いています)